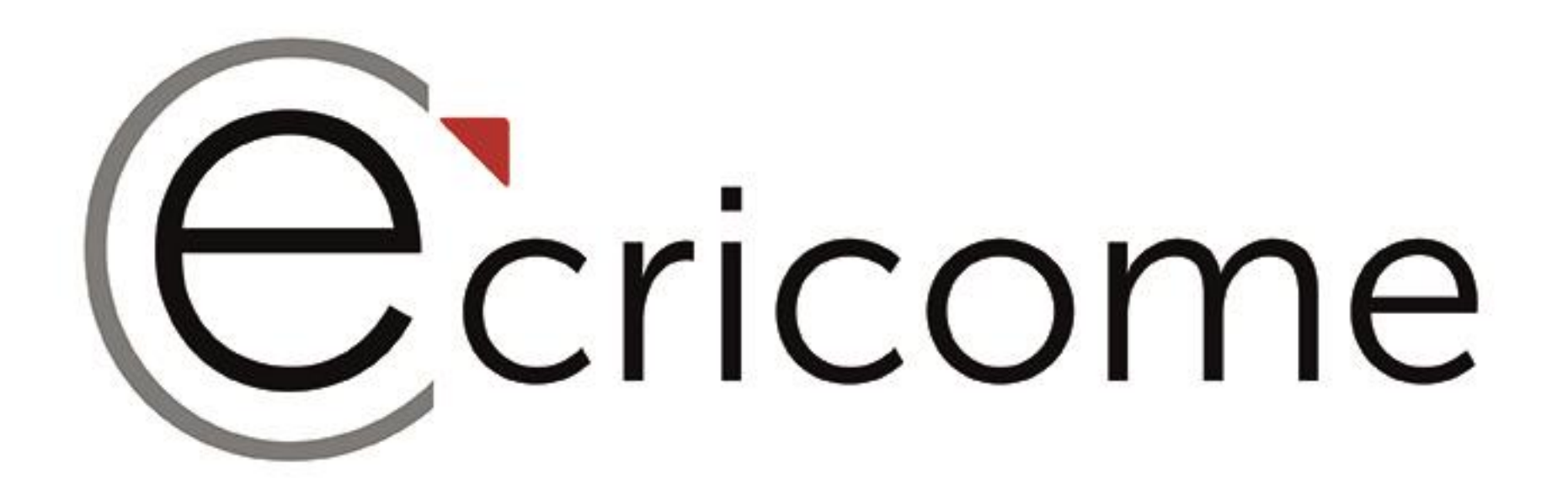

#### Comment bien anticiper les étapes de mon concours ECRICOME TREMPLIN bac+2 ou bac+3 ?

#### LIVE du 12 mars 2024

Présentation non contractuelle à des fins de communication - Page 1

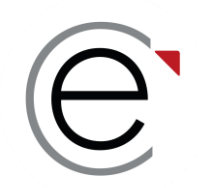

# Vos interlocuteurs pendant le live

#### L'équipe ECRICOME à l'écoute de vos questions !

En direct...

Sur le tchat...

**Stéphane CIVELLI** Délégué Général ECRICOME Émilie CÔME Responsable communication **Éric OUDRY** Délégué Général Adjoint

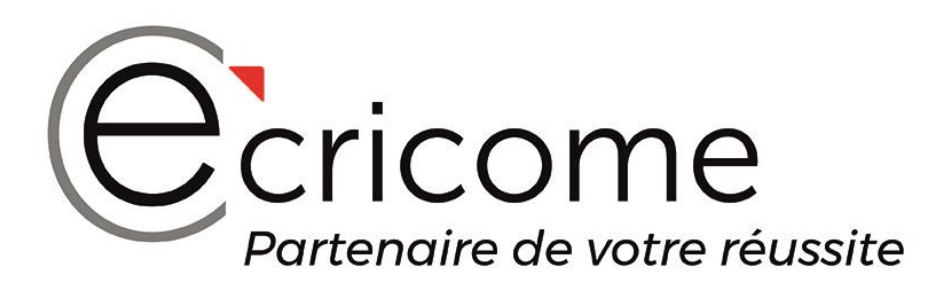

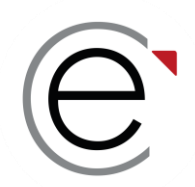

### Notre dernier live du 08 février 2024

#### Retrouvez notre présentation du Programme Grande École via TREMPLIN

https://youtu.be/iKcDaWhKP\_E?si=13H4EfMMEIrVQYOi

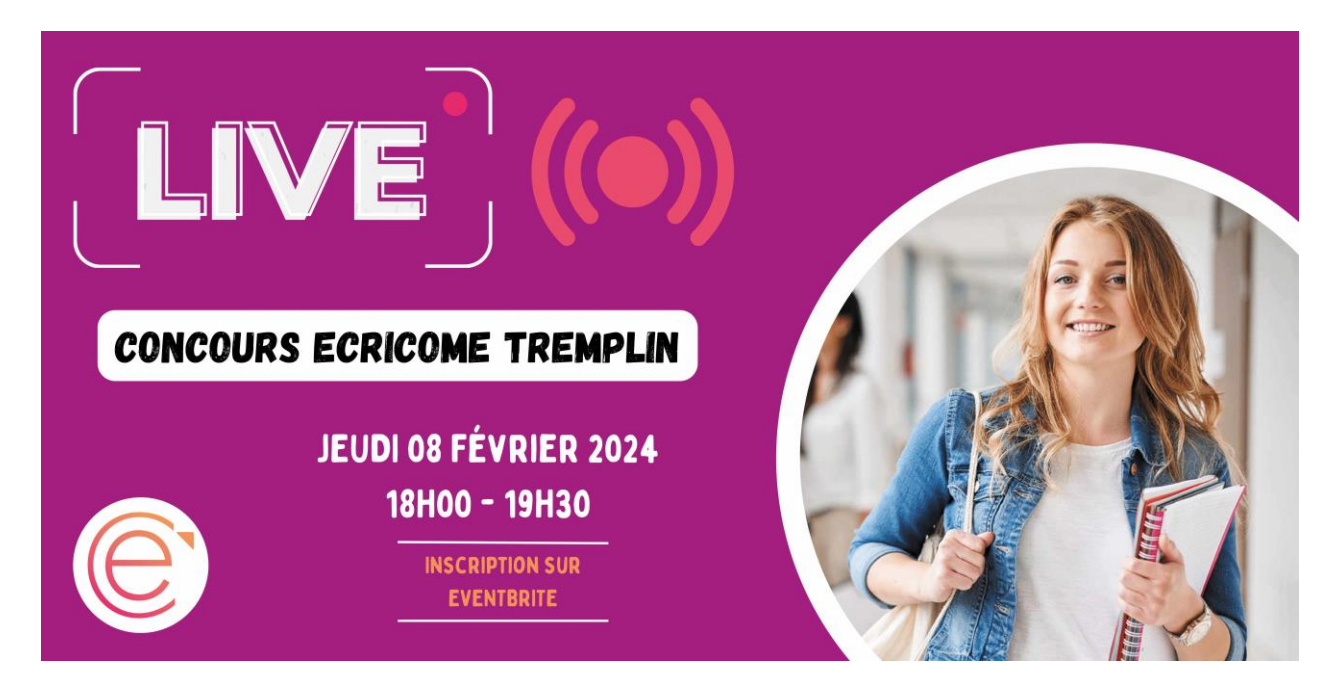

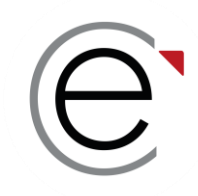

# **ECRICOME TREMPLIN**

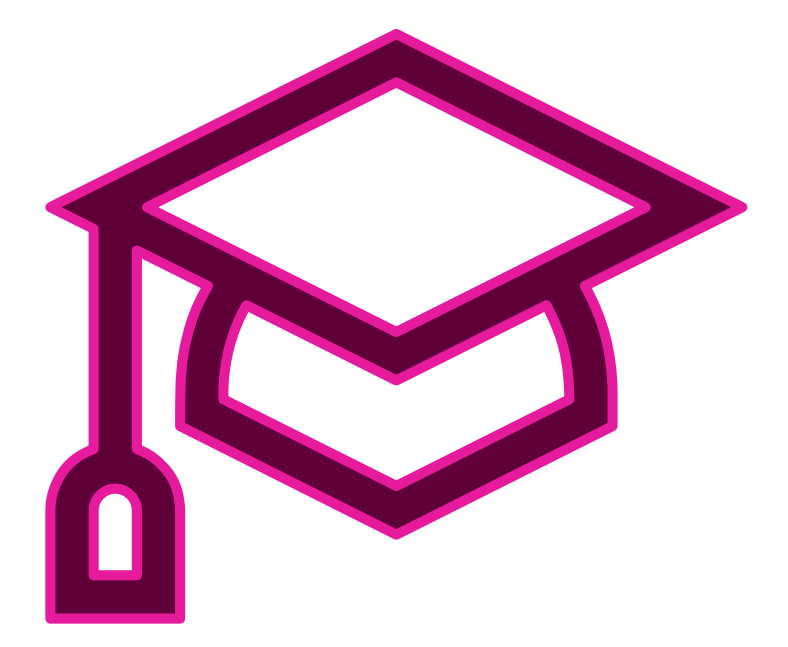

#### PARTIE 1:

Le principe d'un concours commun à 5 Grandes Écoles de Management

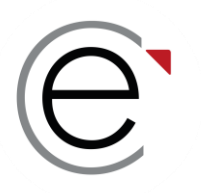

#### **5 concours d'entrée dans nos Grandes Écoles**

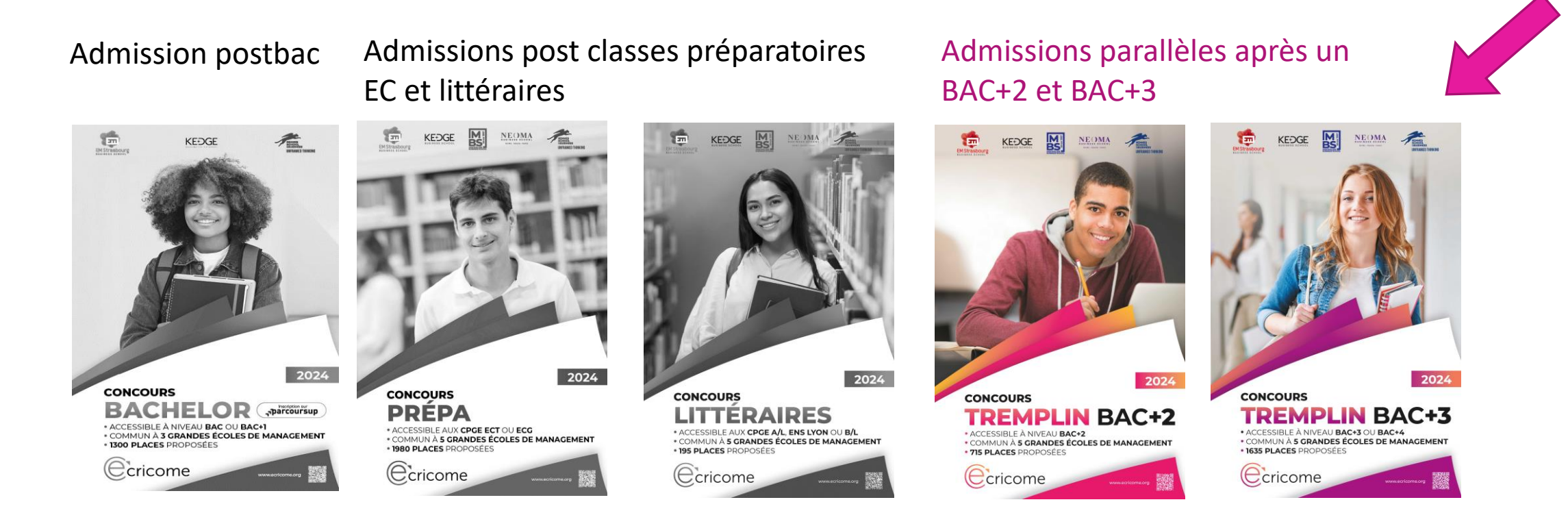

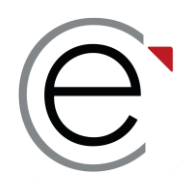

### 5 grandes écoles ancrées dans les territoires

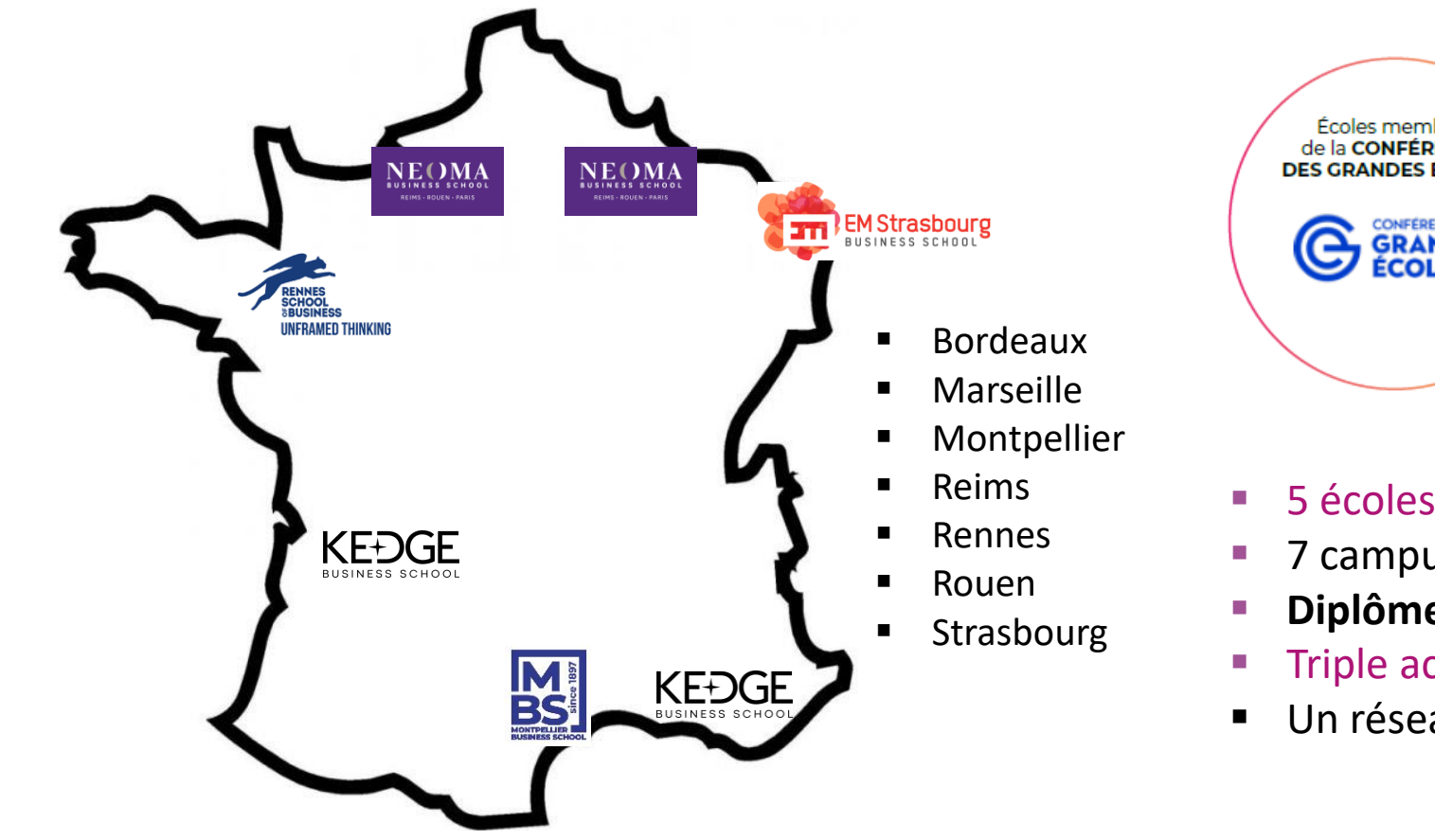

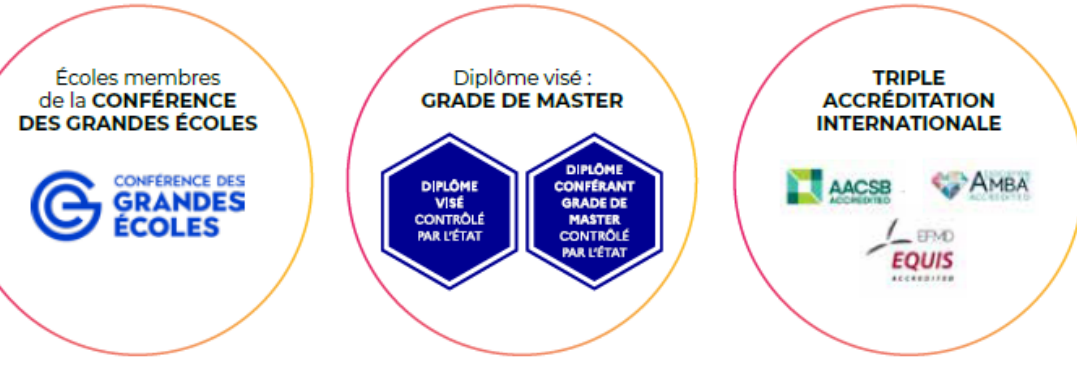

- 5 écoles plébiscitées dans les classements
- 7 campus ancrés dans les territoires
- Diplôme visé, grade de master
- Triple accréditation internationale des écoles
- Un réseau de +230 000 alumni sur les 5 continents

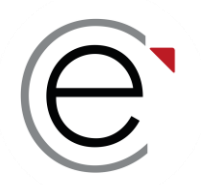

### Le principe d'un concours commun

715 places ouvertes proposées en admission parallèle à bac+2 1 635 places proposées en admissions parallèles à bac+3 1<sup>ère</sup> offre de place en AST\* 1 et 2 dans un concours commun

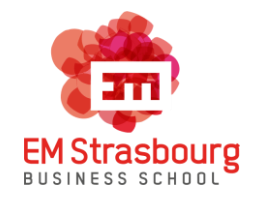

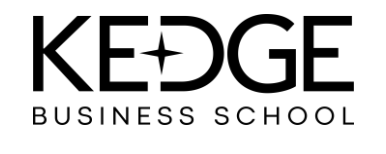

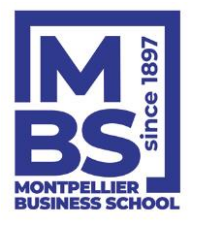

 100 places en bac+2
 280 pl

 120 places en bac+3
 595 pl

280 places en bac+2 595 places en bac+3 80 places en bac+2 320 places en bac+3

175 places en bac+2 450 places en bac+3

REIMS · ROLLEN · PARE

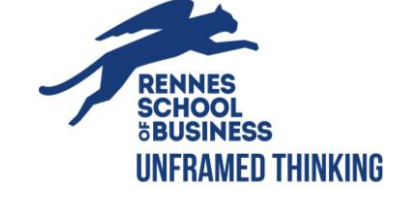

80 places en bac+2 150 places en bac+3

AST\* : Admission sur titre ou diplôme

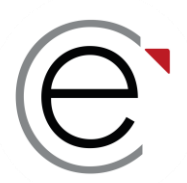

### Les inscrits aux concours 2023

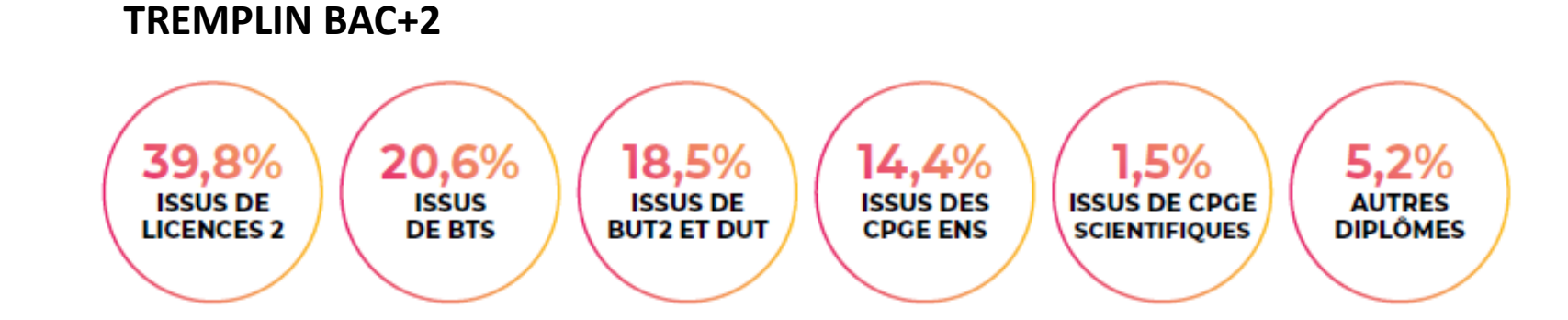

**TREMPLIN BAC+3** 

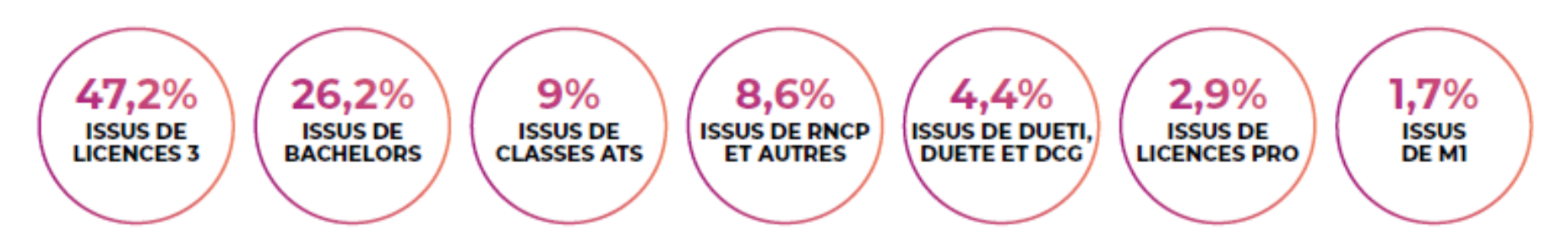

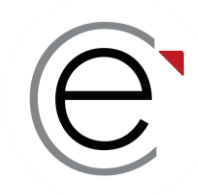

# **ECRICOME TREMPLIN**

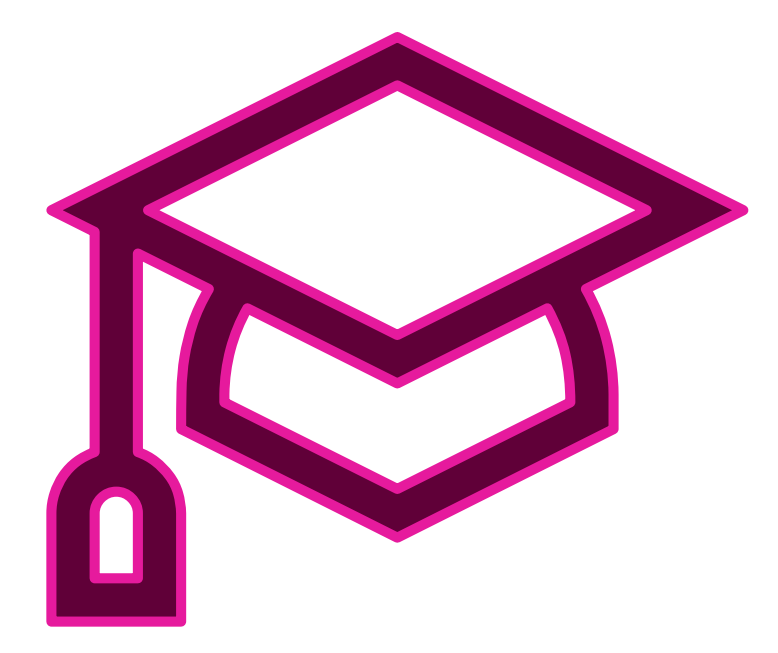

#### PARTIE 2 : Les épreuves du concours commun

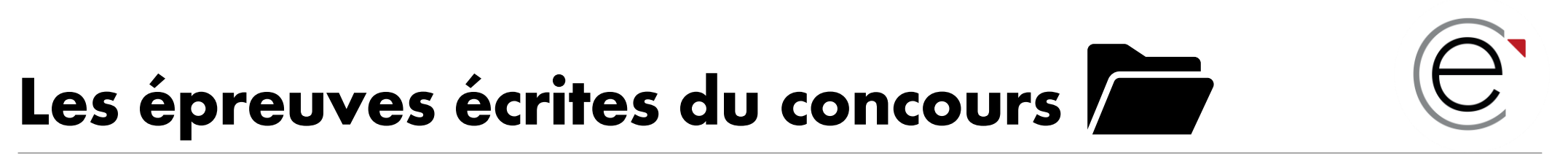

#### LE DOSSIER ACADÉMIQUE composé de <u>4 éléments obligatoires pour tous :</u>

#### 1. LES NOTES ACADÉMIQUES

• Les notes du baccalauréat, les notes du cycle en cours et leurs justificatifs

#### 2. LE CURRICULUM VITAE EN LIGNE

#### 3. UN TEST DE LOGIQUE AU CHOIX

• TAGE 2 ou TAGE MAGE son le niveau, ou GMAT ou GRE

#### 4. UN TEST D'ANGLAIS AU CHOIX

- IELTS ou
- TOEFL ou
- TOEIC Listening and Reading ou TOEIC Listening and Reading EN LIGNE NEW
- CAMBRIDGE B2 First ou
- DUOLINGO (ONLINE)

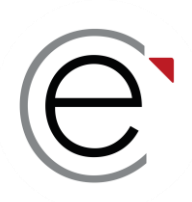

# Les épreuves orales du concours 51

Si le candidat est admissible aux écrits :

#### L'ORAL D'ANGLAIS

Il est commun aux 5 écoles et ne se présente qu'une seule fois.

La note obtenue est valable pour toutes les écoles présentées.

#### → Les modalités de l'entretien d'anglais sont identiques pour toutes les écoles

#### L'ENTRETIEN DE MOTIVATION

Vous présentez un entretien dans chacune des écoles où vous êtes déclaré(e) admissible.

→ Les modalités de l'entretien de découverte sont distinctes d'une école à une autre

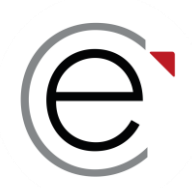

# Précisions sur les tests TAGE

ECRICOME vous propose de passer les tests de TAGE 2© ou TAGE MAGE© à l'occasion des nombreuses sessions organisées de janvier à avril 2024 sur les campus et à Paris.

Les tests TAGE 2<sup>©</sup> et TAGE MAGE<sup>©</sup> se passent sur table en présentiel. Il n'existe pas de version en ligne pour l'instant.

Le TAGE 2© ou TAGE MAGE© sont des tests à la sélection des candidats désirant entreprendre ou poursuivre des études de management en formation initiale ou continue à bac+2 ou bac+3.

Présentés sous forme de QCM et très simple d'utilisation, les tests TAGE 2© ou TAGE MAGE© mesurent plusieurs catégories d'aptitudes :

TAGE®

- les aptitudes verbales,
- les aptitudes à la résolution de problèmes,
- les aptitudes au raisonnement logique.

 $\rightarrow$  Le score est portable pour toutes les écoles et tous les autres concours

→ Toutes les dates clés expliquées d'ici quelques minutes...

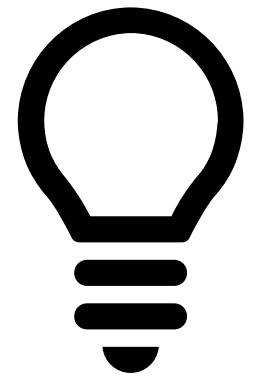

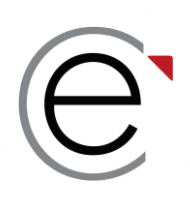

# Précisions sur les tests GMAT et GRE

Le test GMAT (Graduate Management Admission Test) et le test GRE (Graduate Record Examination d'ETS Global) sont des tests de logique acceptés pour les concours ECRICOME TREMPLIN BAC+2 et BAC+3 en substitution des tests TAGE. Ce sont des tests en anglais.

Les candidats doivent faire valoir un score et transmettre leur justificatif DÉFINITIF dans leur ESPACE CANDIDAT avant le 09 avril 2024

#### Le justificatif doit permettre :

- d'identifier l'organisme de passation du test GMAT ou GRE
- d'identifier le candidat
- d'identifier la date de passage du test
- → Aucun score ne sera pris en considération après la clôture des inscriptions
- → ECRICOME n'organise ni GMAT, ni GRE

**O** 

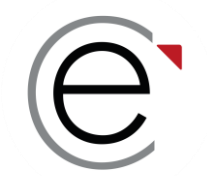

# Précisions sur les tests d'anglais

ECRICOME vous propose de passer les tests de TOEIC à l'occasion des nombreuses sessions organisées de janvier à avril 2024 sur les campus des écoles et à Paris.

Le test TOEIC est présentiel ou en ligne selon les dates de sessions

#### Les tests d'anglais acceptés pour les concours ECRICOME TREMPLIN sont :

- IELTS ou
- TOEFL ou
- TOEIC Listening and Reading ou
- DUOLINGO ou
- CAMBRIDGE B2 FIRST

- $\rightarrow$  Anticipez le passage de votre test, les sessions sont rapidement complètes en avril
- ightarrow Toutes les dates clés expliquées d'ici quelques minutes...

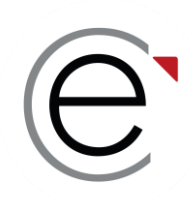

### Les règles de passation des épreuves

| Épreuves                | Mode de passation        | Public                                                                   |
|-------------------------|--------------------------|--------------------------------------------------------------------------|
| TAGE 2                  | En présentiel uniquement | Tous les candidats                                                       |
| TAGE MAGE               | En présentiel uniquement | « »                                                                      |
| GMAT ou GRE             | Présentiel et en ligne   | « »                                                                      |
| TOEIC                   | Présentiel et en ligne   | « »                                                                      |
| Oral d'anglais          | Présentiel               | Candidats métropolitains                                                 |
| Entretien de découverte | Présentiel               | Candidats métropolitains                                                 |
| Oral d'anglais          | En visioconférence       | Candidats en échange ou en stage<br>à l'étranger <b>sur justificatif</b> |
| Entretien de découverte | En visioconférence       | Candidats en échange ou en stage<br>à l'étranger <b>sur justificatif</b> |

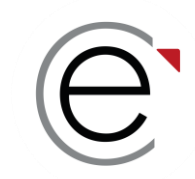

### C'est quoi un concours ?

#### C'est un ensemble de droits et de devoirs

Il n'y a rien de complexe

Il s'agit de suivre les consignes et respecter les dates obligatoires

Suivre les règles, c'est s'assurer de réussir une partie du concours

Et rester attentif aux notifications par e-mail et SMS !

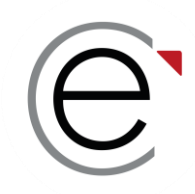

# **ECRICOME TREMPLIN**

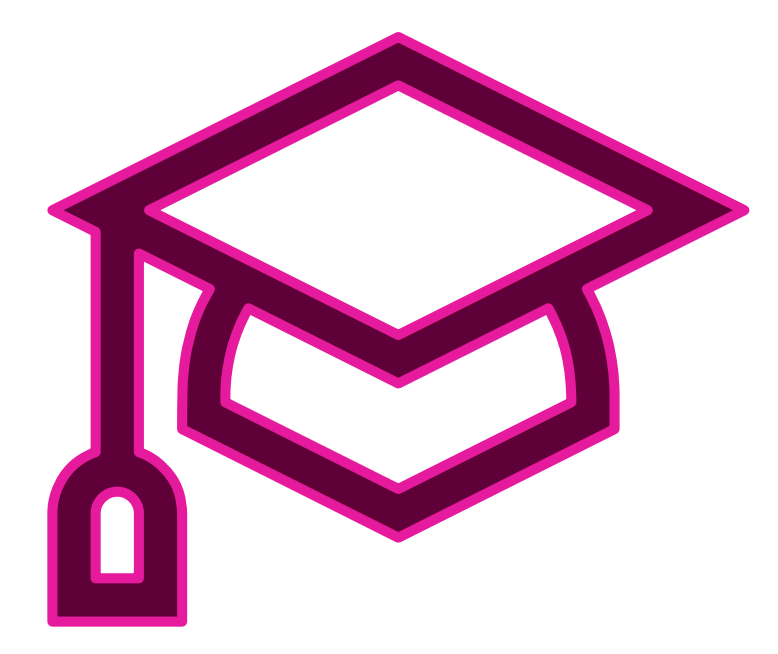

#### PARTIE 3 : La création de l'ESPACE CANDIDAT

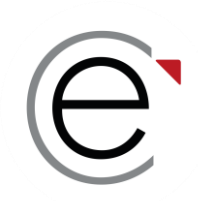

Anticipez les justificatifs à télécharger en format PDF qui seront nécessaires à votre inscription administrative ou à votre dossier scolaire **en les préparant à l'avance !** 

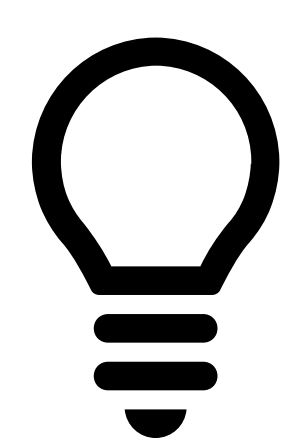

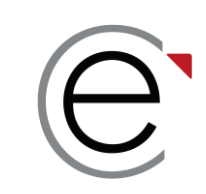

Vous créez votre ESPACE CANDIDAT via le site internet : <u>https://www.tremplinbac2.org/creation</u> Ou <u>https://www.tremplinbac3.org/creation</u>

Ou depuis <u>www.ecricome.org</u> bouton « JE M'INSCRIS»

|                          | Rechercher Q                                                     | Nos brochure                                       | s 🚺 Contact                                         | ez-nous 🕤 🛛 🚺                                            |                                              |
|--------------------------|------------------------------------------------------------------|----------------------------------------------------|-----------------------------------------------------|----------------------------------------------------------|----------------------------------------------|
| Ecricome                 | ECRICOME                                                         | Les concours                                       | Les écoles                                          | Se préparer                                              | Actualités & rencontres                      |
| Participez<br>Participez | au Live Concours ECRICOME TREM<br>au Live Concours ECRICOME TREM | PLIN du mardi 12 mars 2<br>PLIN du mardi 19 mars 2 | 024 à 18h00. Inscriptio<br>2024 à 18h00. Inscriptio | on sur Eventbrite : https:<br>on sur Eventbrite : https: | ://shorturl.at/nDSZ2<br>://shorturl.at/bruv7 |

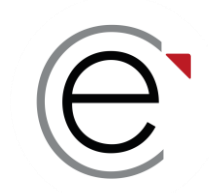

#### Vous arrivez sur la page de création de votre compte

Pour créer votre ESPACE CANDIDAT, vous avez besoin :

- de votre pièce d'identité
- d'une carte bleue pour le paiement des droits d'inscription
- de votre numéro INE figurant sur votre relevé de notes du baccalauréat

Vous cliquez sur le bouton « Créer le compte »

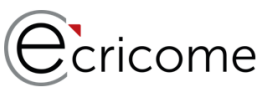

#### Concours ECRICOME TREMPLIN BAC +2 Créer mon compte Adresse e-mail Adresse e-mail \* Vérification de l'e-mail Numéro de télénhone mohile Numéro de téléphone mobile Votre mot de passe doit faire au moins 12 caractères et contenir au moins un chiffre et une maiuscule Mot de passe Mot de pass 0 Mot de passe 0 Vérification du mot de passe Nom Nom Prénom CRÉER LE COMPTE /euillez valider le Cantch Se connecte Mot de passe oublié Mentions légales

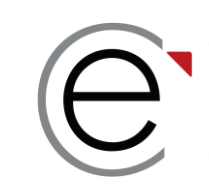

À chaque étape, un fil d'ariane qui permet de suivre votre progression !

Vous pouvez sauvegarder à chaque étape et y revenir.

Vous retrouvez vos renseignements à la rubrique « Mon inscription » du menu principal.

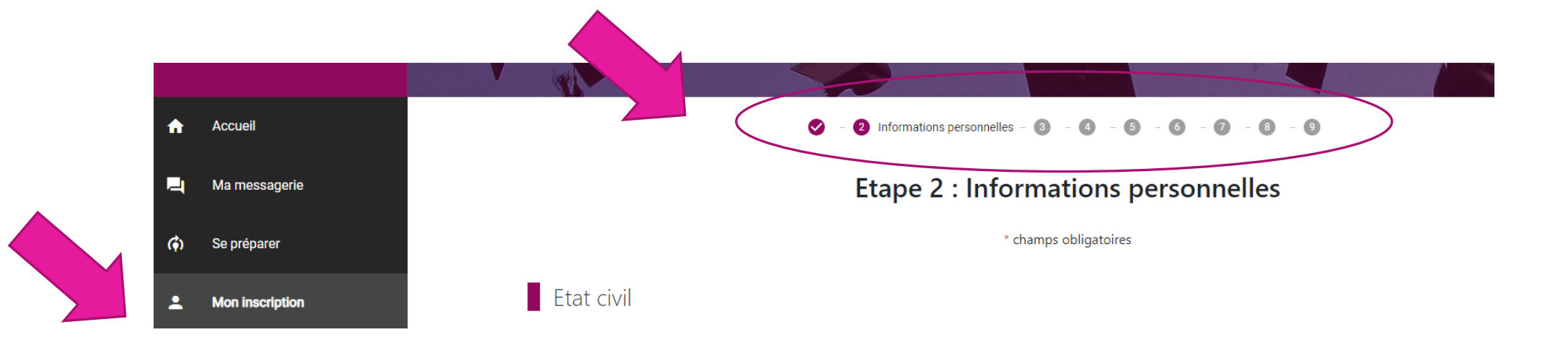

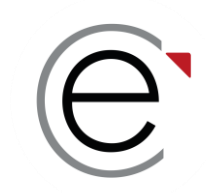

Accessible via un identifiant et un mot de passe.

#### Votre ESPACE CANDIDAT vous permet d'accéder :

- À votre inscription administrative
- À vos frais d'inscription
- À votre messagerie intégrée
- Aux données de votre compte
- Au règlement général du concours
- Au centre de préparation
- Au FAQ

Dans quelques semaines :

- Aux RDV pour les épreuves orales
- Aux résultats d'admissibilité et d'admission

| Ecricome                                                                           |
|------------------------------------------------------------------------------------|
| CONCOURS<br>ECCICOME<br>TREMPLIN<br>EXCLUSION<br>Concours ECRICOME TREMPLIN BAC +2 |
| Connexion                                                                          |
| Si vous n'avez pas de compte, cliquez sur le lien "Créer un compte"                |
| Adresse e-mail                                                                     |
| Mot de passe                                                                       |
|                                                                                    |
|                                                                                    |

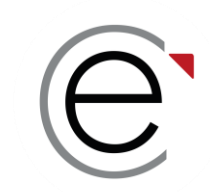

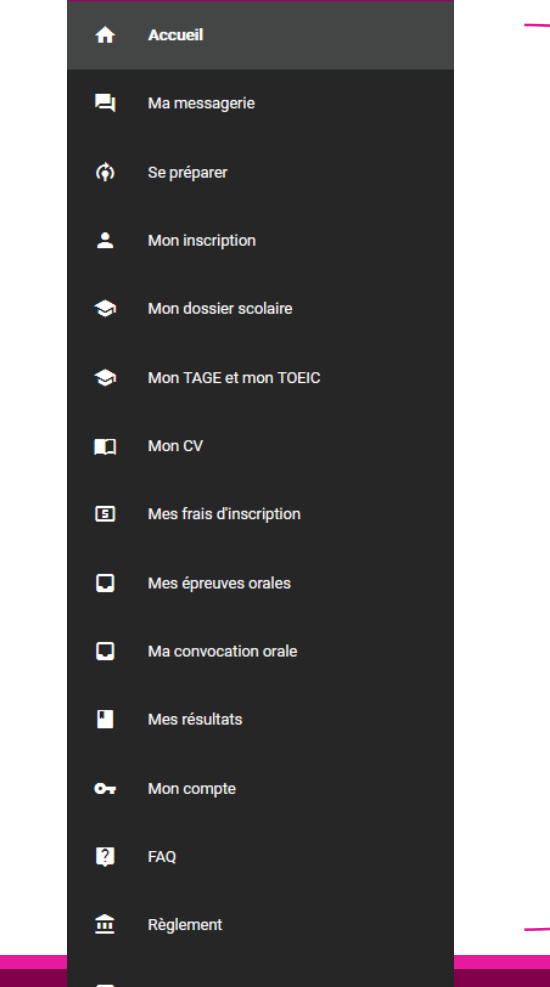

Le menu de votre ESPACE CANDIDAT se complète au fur et à mesure de l'avancée du concours. Vous y retrouverez :

- L'inscription administrative
- Vos réservations d'épreuves externes
- Vos frais de concours
- Vos convocations pour les épreuves écrites et orales
- Vos résultats d'admissibilité et d'admission
- Vos rendez-vous pour les épreuves
- Vos notes
- Vos propositions d'affectation
- Le règlement général du concours et les FAQ

#### → Dès lors que vous êtes candidats, nous répondons uniquement aux messages rédigés via la messagerie intégrée

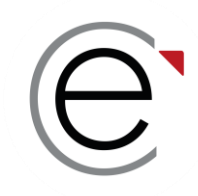

# **ECRICOME TREMPLIN**

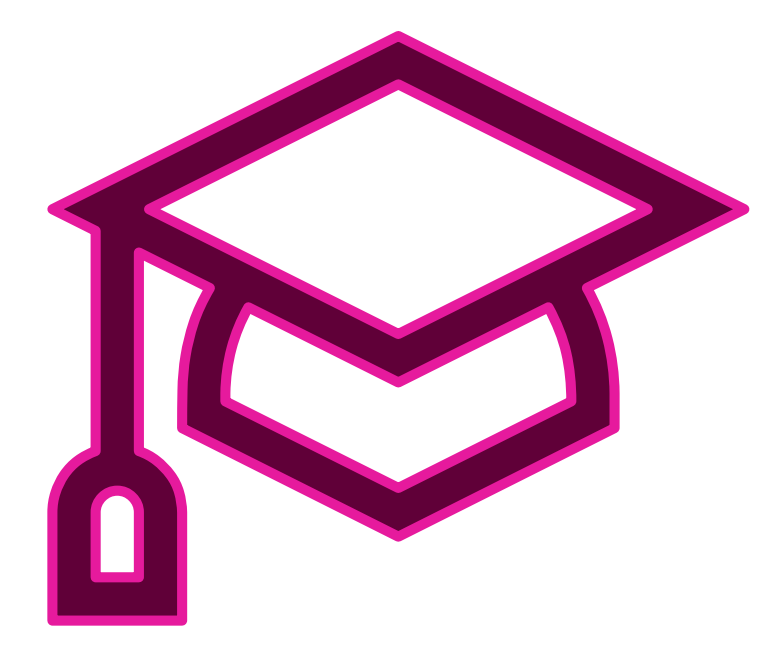

#### PARTIE 4 : L'inscription administrative

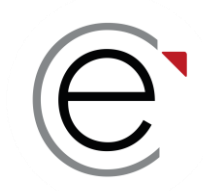

#### Étape 1 : Les consentements

✓ Vous consentez à notre politique générale de protection des données personnelles (PGPD)

✓ Vous consentez à la communication de vos coordonnées aux écoles membres

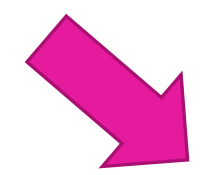

En cochant cette case, vous reconnaissez avoir pris connaissance de notre Politique Générale de Protection des données personnelles (PGPD) \*

Vous acceptez de recevoir des informations promotionnelles de la part de nos écoles membres

ECRICOME procèdera à des traitements statistiques à usage interne des informations saisies. En cas de non-finalisation de votre inscription, merci de vous référer aux informations relatives à la conservation et l'anonymisation des données.

SUIVANT

 $\rightarrow$  Vous recevrez par e-mail un exemplaire de notre PGPD.

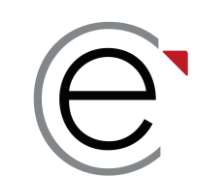

Étape 2 : Les informations personnelles

- Sur votre état civil complet
- Sur vos coordonnées personnelles...

Attention, durant toute la durée du concours :

- Vos coordonnées courriel et téléphone portable doivent rester inchangées pour recevoir nos notifications.
- Vos coordonnées postales doivent être identiques. Si vous n'êtes pas sûr(e) de garder cette adresse, indiquez l'adresse de vos parents ou d'un tiers de confiance.

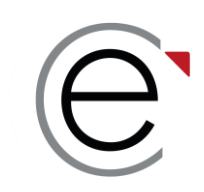

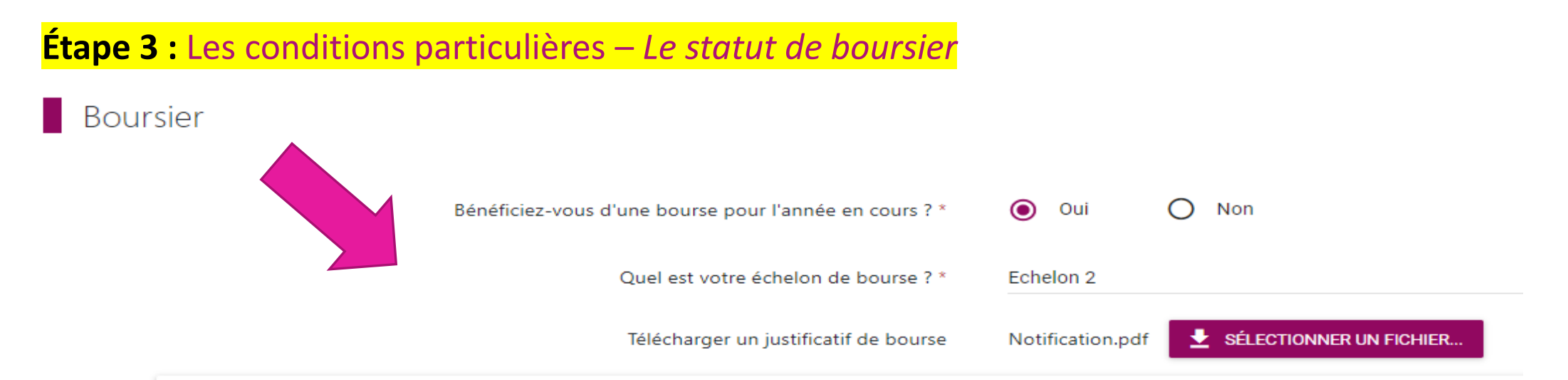

- Vous déclarez un statut de boursier et vous renseignez votre échelon
- Vous téléchargez votre attestation définitive de bourse de l'année 2023-2024
- Seules les bourses françaises du CROUS ou d'une collectivité territoriale française sont prises en compte
  - → Si votre justificatif de bourse est invalidé par ECRICOME, vous devrez vous acquitter de la totalité des frais de concours

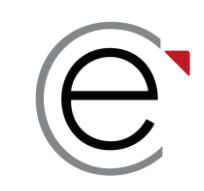

| /     |              |     |       |        |          |          |         |         |   |              |        |          |
|-------|--------------|-----|-------|--------|----------|----------|---------|---------|---|--------------|--------|----------|
|       |              |     |       |        |          |          |         |         | / |              |        |          |
|       | <b>1</b> < ' |     | CODO  | ITIONC | narticii | lioros — | . I N N | ipmanai |   | nmeni        | nnom   | $\rho n$ |
| LLANC |              | LUJ | COLIC |        | Darticu  |          |         | ICHIMHA |   | $\mathbf{u}$ | JUCIII |          |
|       |              |     |       |        |          |          |         |         |   |              | 5      |          |

| Bénéficiez-vous d'un aménagement particulier à l'écrit ? *                              | Oui             | i 🔿 Non                            |      |
|-----------------------------------------------------------------------------------------|-----------------|------------------------------------|------|
| Tiers-temps                                                                             |                 |                                    |      |
| Ordinateur sans logiciel(s) spécifique(s)                                               |                 |                                    |      |
| Ordinateur avec logiciel(s) spécifique(s)                                               |                 |                                    |      |
| Secrétaire d'épreuve                                                                    |                 |                                    |      |
| Agrandissement                                                                          |                 |                                    |      |
| Autres                                                                                  |                 |                                    |      |
| Bénéficiez-vous d'un aménagement particulier à l'oral ? *                               | Oui             | i O Non                            |      |
| Tiers-temps de préparation                                                              |                 |                                    |      |
| Tiers-temps de passage                                                                  |                 |                                    |      |
| Verbatim des supports vidéos                                                            |                 |                                    |      |
| Autres                                                                                  |                 |                                    |      |
| Avez-vous déjà un dossier signé par les services médicaux de l'université ou MDPH? *    | 🖲 Oui           | i 🔘 Non                            |      |
| Vous devez télécharger, depuis l'onglet "Accueil", votre attestation signée par un méde | ecin habilité i | indiquant les aménagements préconi | sés. |

- Vous cochez la nature des aménagements souhaités
- Anticipez vos démarches auprès des médecins agréés à délivrer une attestation d'aménagement

→ Téléchargez notre guide des démarches d'aménagement depuis la page règlement de notre site web
 → Télécharger le règlement général du concours ECRICOME TREMPLIN BAC+2 ou BAC+3 2024

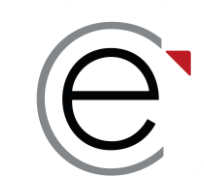

#### Étape 4 : La scolarité - Le baccalauréat et la mention

Baccalauréat

| • | Le numéro INE figure sur le relevé de notes du baccalauréat. Il est normalemer<br>moins de chiffres).<br>Si vous n'avez pas de numéro INE (candidats étrangers notamment), cochez la | nt constitué de dix chiffres et d'une lettre majuscu<br>case "pas de numéro INE". | le (dans certain | is cas, il peut contenir |
|---|----------------------------------------------------------------------------------------------------|-----------------------------------------------------------------------------------|------------------|--------------------------|
|   |                                                                                                    | Pas de numéro INE                                                                 |                  |                          |
|   | Numéro INE *                                                                                                    | Numéro INE                                                                        |                  |                          |
|   |                                                                                                    | Bac non obtenu                                                                    |                  |                          |
|   | Série du bac préparé ou obtenu *                                                                                                    | ES MATHÉMATIQUES                                                                  | Ŧ                |                          |
|   | Année d'obtention du bac *                                                                                                    | 2020                                                                              | Ţ                |                          |
|   | Mention obtenue *                                                                                                    | BIEN                                                                              | v                |                          |

- Vous utilisez les menus déroulants ou les champs libres
- Attention, tous les champs avec un astérisque sont obligatoires

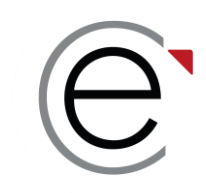

#### Étape 4 : La scolarité - Votre diplôme en cours de préparation ou déjà obtenu

|           | Diplôme préparé ou obtenu * | Licence 3 universitaire   | Ψ     |
|-----------|-----------------------------|---------------------------|-------|
|           | Spécialité/Domaine *        | Économie et gestion       | v     |
|           | Département établissement * | 69 - RHÔNE                |       |
|           | Etablissement *             | Université Lumière Lyon 2 | v     |
|           |                             |                           |       |
| PRÉCÉDENT | SAUVEGARDER ET QUITTER      |                           | SUIVA |

- Vous utilisez les menus déroulants ou les champs libres
- Soyez le plus précis dans votre déclaration à l'aide des formations déjà enregistrées
- Attention, tous les champs avec un astérisque sont obligatoires

NT

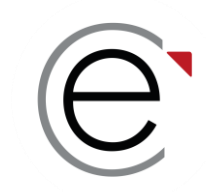

#### Étape 5 : Choix des écoles ou campus – Choix des écoles

#### Inscription commune pour les 5 écoles (choix grisé).

Les frais de concours des candidats non boursiers s'élèvent à 190€\* frais administratifs inclus.

Les candidats boursiers ne s'acquittent que des 30€ de frais administratifs.

\*tarif hors TAGE et hors TOEIC proposé par ECRICOME

| <b>0</b> - <b>0</b> - <b>0</b>                                                                                                    | - 🔇 Ecole/Campus - 🔕 - 🕖 - 🔇 - 🔇                                                                                                    |             |
|----------------------------------------------------------------------------------------------------|----------------------------------------------------------------------------------------------------|-------------|
| Etape 5 : Cho                                                                                                    | pix des écoles ou campus                                                                                                    |             |
|                                                                                                    | * champs obligatoires                                                                                                    |             |
| ioix des écoles                                                                                                    |                                                                                                    |             |
|                                                                                                    |                                                                                                    |             |
| Inscription unique pour les 5 ácoles. Les frais de concours des candidats r                                                                              | non hoursiers s'élèvent à 180.00 euros frais administratifs inclus                                                                                               |             |
| Pour le concours 2022, tout candidat boursier bénéficie de la gratuité des<br>la date indiquée dans le règlement des concours. Il doit néanmoins s'acqui | rais de concours, sous réserve de la production de son attestation d'attribution définitive de bo<br>atter des frais administratifs d'un montant de 30.00 euros. | ourse avant |
|                                                                                                    |                                                                                                    |             |
| Voici les écoles que vous présenterez au concours ECRICOME TREMPLIN 2                                                                                    |                                                                                                    |             |
|                                                                                                    | M STRASBOURG BUSINESS SCHOOL                                                                                                    |             |
|                                                                                                    | KEDGE BUSINESS SCHOOL                                                                                                    |             |
|                                                                                                    | MONTPELLIER BUSINESS SCHOOL                                                                                                    |             |
|                                                                                                    | NEOMA BUSINESS SCHOOL                                                                                                    |             |
|                                                                                                    | RENNES SCHOOL OF BUSINESS                                                                                                    |             |
|                                                                                                    |                                                                                                    |             |
| PRÉCÉDENT SAUVEGARDER ET QUITTER                                                                                                    | SUIVANT                                                                                                    |             |
|                                                                                                    |                                                                                                    |             |

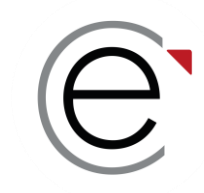

Étape 6 : Les épreuves obligatoires externes

Vous avez la possibilité de réserver des sessions TAGE et TOEIC avec ECRICOME

- POUR LES TREMPLIN BAC+2 Un test TAGE 2© et TOEIC©
- POUR LES TREMPLIN BAC+3 Un test TAGE MAGE© et TOEIC©
  - ECRICOME organise des sessions de test TAGE 2 / TAGE MAGE / TOEIC de janvier à avril
  - Si vous ne passez pas le test avec ECRICOME, vous devez anticiper votre inscription auprès d'un organisme agréé avant la date de clôture des inscriptions

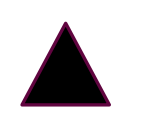

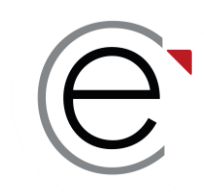

Étape 6 : Les épreuves obligatoires externes

HYPOTHÈSE 1 :

VOUS AVEZ CHOISI DE PASSER LES TESTS PAR VOS PROPRES MOYENS (anglais, GMAT, GRE) ET EN DEHORS D'ECRICOME

Vous avez jusqu'au mardi 09 avril 2024 inclus pour :

- Renseigner le score brut obtenu
- Télécharger le justificatif définitif de score

→ Votre score et votre justificatif feront l'objet d'une vérification après la clôture.

→ Si votre test est conforme, le score sera transformé en une note / 20 selon notre barème

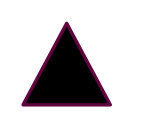

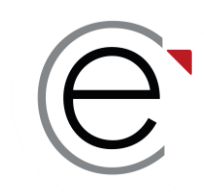

Étape 6 : Les épreuves obligatoires externes

HYPOTHÈSE 2 :

VOUS AVEZ CHOISI DE PASSER LE TEST TAGE2 (Tremplin bac+2) ou TAGE MAGE (Tremplin bac+3) PAR VOS PROPRES MOYENS ET EN DEHORS D'ECRICOME

Vous avez jusqu'au mardi 09 avril 2024 inclus pour :

• passer le test TAGE2 (Tremplin bac+2) ou TAGE MAGE (Tremplin bac+3)

→ Nous ne prendrons pas en considération un score d'une session passée après le 09 avril 2024

- → ECRICOME récupérera automatiquement votre meilleur score auprès de la FNEGE
- → Vous n'avez pas besoin de télécharger un score
- $\rightarrow$  Vous renseignerez dans le dossier scolaire la date et le lieu de passation du test

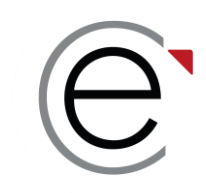

Étape 6 : Les épreuves obligatoires externes

#### HYPOTHÈSE 3 :

VOUS AVEZ CHOISI DE PASSER LE TEST TAGE 2 (TB+2) ou TAGE MAGE (TB+3) AVEC ECRICOME

Les principes associés au test TAGE :

- Vous ne pouvez passer le test TAGE qu'une seule fois au cours du 1<sup>er</sup> semestre 2024
- Il n'y a pas de score minimum, tout score sera transformé en une note /20 selon notre barème
- ECRICOME récupère automatiquement les scores de TAGE de la FNEGE
- En cas de passages multiples, nous prendrons en considération le meilleur des scores
- Votre test passé avec ECRICOME est portable pour toutes les formations ou grandes écoles demandant le demandant. Le score est récupérable sur le site de la FNEGE

→ Réservez au plus vite votre session du mois de mars ou d'avril. Il y a un nombre limité de places.

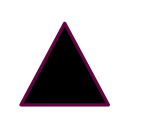

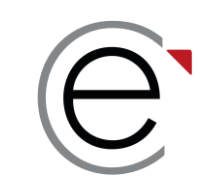

Étape 6 : Vous choisissez votre test d'anglais

#### HYPOTHÈSE 4 :

VOUS AVEZ CHOISI DE PASSER LE TEST D'ANGLAIS (TOEIC) AVEC ECRICOME

- Vous pouvez passer plusieurs tests d'anglais distincts
- MAIS un seul sera pris en compte par ECRICOME pour calculer votre admissibilité
- ECRICOME retiendra la meilleure des notes entre un score renseigné et une session TOEIC passée avec ECRICOME
- Il n'y a pas de score minimum, tout score sera transformé en une note /20 selon notre barème
- → ECRICOME propose des sessions de tests TOEIC en mars et en avril à tarif préférentiel

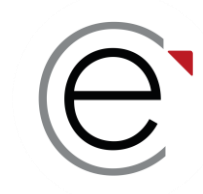

#### **Exemple 1 :** Vous déclarez vouloir passer le test avec ECRICOME et vous choisissez une session.

#### TAGE-MAGE

| Si vous n'êtes pas inscrit (e) à une session prévue avant le 09/04/2024, nous vous pre<br>disponible dans votre espace candidat 10 jours avant le jour de l'épreuve.<br>ECRICOME récupèrera automatiquement tous les scores des sessions organisées pa<br><u>ATTENTION ! Si vous passez vos tests EN DEHORS D'ECRICOME, vérifiez dans l</u><br><u>des deux tests compatibles avec le calendrier du concours.</u> | oposons de passer le test dans un de nos centres. Votre convocation à cette session choisie sera<br>Ir ECRICOME y compris au delà du 09 avril 2024.<br>Ie règlement général du concours ECRICOME TREMPLIN BAC+3, les dates limites de passages |
|----------------------------------------------------------------------------------------------------|----------------------------------------------------------------------------------------------------|
| Si vous réservez une place pour le passage d'une épreuve à ce stade de l'inscription,<br>définitivement réservée uniquement après le paiement de celle-ci. Votre date de sess                                                                                                    | les frais de réservation seront ajoutés à votre panier lors de la dernière étape. Attention, votre place est<br>ion est modifiable après le paiement (sous réserve de places encore disponibles).                                              |
| Souhaitez vous passer le TAGE-MAGE avec Ecricome ? *                                                                                                    |                                                                                                    |
| Centre d'examen Test d'aptitude *                                                                                                    | TALENCE CEDEX - KEDGE BUSINESS SCHOOL - Campus de Bordeaux PARIS - NEGMA BUSINESS SCHOOL - Campus de Borie                                                                                                    |
| Date de la session Test d'aptitude *                                                                                                    | MARSEILLE - KEDGE BUSINESS SCHOOL - Campus de Paris<br>MARSEILLE - KEDGE BUSINESS SCHOOL - Campus de Marseille<br>MONTPELLIER - MONTPELLIER BUSINESS SCHOOL                                                                                    |
| PRÉCÉDENT SAUVEGARDER ET QUITTER                                                                                                    | REIMS - NEOMA BUSINESS SCHOOL - Campus de Reims<br>RENNES - RENNES SCHOOL OF BUSINESS<br>MONT SAINT AIGNAN - NEOMA BUSINESS SCHOOL - Campus de Rouen                                                                                           |
|                                                                                                    | STRASBOURG - EM STRASBOURG                                                                                                    |

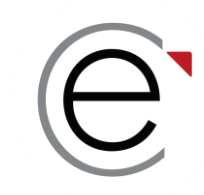

**Exemple 2 :** Vous déclarez vouloir passer le test avec ECRICOME et vous choisissez une session.

Test d'anglais - TOEIC

| Si vous n'êtes pas inscrit (e) à une session prévue avant le 09/04/2024, nous vous propo<br>disponible dans votre espace candidat 10 jours avant le jour de l'épreuve.<br>ECRICOME récupèrera automatiquement tous les scores des sessions organisées par Er                                                                       | osons de passer le test dans un de nos centres. Votre convocation à cette session choisie sera<br>CRICOME y compris au delà du 09 avril 2024.                                                                                                    |
|----------------------------------------------------------------------------------------------------|----------------------------------------------------------------------------------------------------|
| ATTENTION ! Si vous passez vos tests EN DEHORS D'ECRICOME, vérifiez dans le r<br>des deux tests compatibles avec le calendrier du concours.<br>Si vous réservez une place pour le passage d'une épreuve à ce stade de l'inscription les<br>définitivement réservée uniquement après le paiement de celle-ci. Votre date de session | èglement général du concours ECRICOME TREMPLIN BAC+3, les dates limites de passages frais de réservation seront aioutés à votre panier lors de la dernière étape. Attention, votre place est n est modifiable après le paiement (sous réserve de places encore disponibles). |
| Souhaitez vous passer le Test d'anglais - TOEIC avec Ecricome ? *<br>Souhaitez-vous passer l'épreuve en ligne *                                                                                                    | Oui     O Non     Oui     Non                                                                                                    |
| Centre d'examen Anglais *                                                                                                    | TALENCE CEDEX - KEDGE BUSINESS SCHOOL - Campus de Bordeaux                                                                                                    |
| Date de la session Anglais *                                                                                                    | PARIS - NEOMA BUSINESS SCHOOL - Campus de Paris<br>MARSEILLE - KEDGE BUSINESS SCHOOL - Campus de Marseille<br>MONTPELLIER - MONTPELLIER BUSINESS SCHOOL                                                                                                    |
| TAGE-MAGE                                                                                                    | REIMS - NEUMA BUSINESS SCHOOL - Campus de Reims<br>RENNES - RENNES SCHOOL OF BUSINESS<br>MONT SAINT AIGNAN - NEOMA BUSINESS SCHOOL - Campus de Rouen                                                                                                    |
|                                                                                                    | STRASBOURG - EM STRASBOURG                                                                                                    |

Si vous n'êtes pas inscrit (e) à une session prévue avant le 09/04/2024, nous vous proposons de passer le test dans un de nos centres, votre convocation à cette session choisie sera disponible dans votre espace candidat 10 jours avant le jour de l'épreuve.

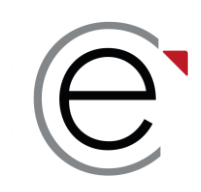

#### Étape 7 : Le centre de passation de l'oral d'anglais – Choix du centre de LV

ATTENTION ! Ces choix sont définitifs et ne pourront plus être modifiés après la clôture des inscriptions.

Je souhaite passer mes langues à :

| Choix 1 *<br>Choix 2 *<br>Choix 3 * | EM STRASBOURG BUSINESS SCHOOL<br>KEDGE BUSINESS SCHOOL<br>MONTPELLIER BUSINESS SCHOOL<br>NEOMA BUSINESS SCHOOL<br>RENNES SCHOOL OF BUSINESS |   |  |
|-------------------------------------|----------------------------------------------------------------------------------------------------|---|--|
| Choix 4 *                           | Choix 4                                                                                                    | Ŧ |  |
| Choix 5 *                           | Choix 5                                                                                                    | ÷ |  |

→ Attention, le choix de centre de langue vivante **sera modifiable** au moment de la prise de RDV en mai

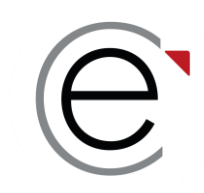

#### Étape 7 : Le campus de passation de l'oral d'anglais – Choix du campus\* de LV

Choix des campus de langues vivantes

| Ce choix est à titre indicatif.<br>Cela nous permettra de prévoir vos jurys de langue<br>Vous aurez la possibilité de modifier ce choix lors de | s.<br>de la prise de rendez-vous après les résultats d'admissibilité                      | <u>.</u> |
|----------------------------------------------------------------------------------------------------|-------------------------------------------------------------------------------------------|----------|
| Centre oral EM STRASBOURG BUSINESS SCHOOL *                                                                                                    | A renseigner                                                                              | Ŧ        |
| Centre oral KEDGE BUSINESS SCHOOL *                                                                                                    | KEDGE BUSINESS SCHOOL - Campus de Bordeaux<br>KEDGE BUSINESS SCHOOL - Campus de Marseille |          |
| Centre oral MONTPELLIER BUSINESS SCHOOL *                                                                                                    | A renseigner                                                                              | Ŧ        |
| Centre oral NEOMA BUSINESS SCHOOL *                                                                                                    | A renseigner                                                                              | Ŧ        |
| Centre oral RENNES SCHOOL OF BUSINESS *                                                                                                    | A renseigner                                                                              | Ŧ        |

→ Le choix de campus est indicatif et modifiable lors de la prise de RDV des oraux en mai
 → L'oral d'anglais est commun à toutes les écoles, la note sera coefficientée pour chaque école

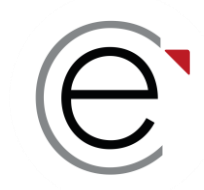

Étape 8 : Le règlement du concours – Validation du règlement des concours

#### Validation du règlement des concours

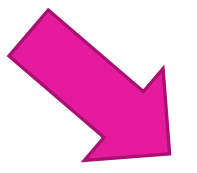

À partir de cette étape, vous deviendrez un candidat en phase de finalisation de votre inscription au concours.

Certaines données personnelles sont indispensables pour le bon déroulement du concours et le respect des phases définies par le règlement géneral du concours ECRICOME TREMPLIN BAC+3. C'est pourquoi, nous utiliserons votre e-mail et votre numéro de téléphone jusqu'à la fin du recrutement.

En cochant cette case, vous reconnaissez avoir pris connaissance du règlement général du concours ECRICOME TREMPLIN BAC+3 vous recevrez une copie du présent règlement par e-mail. Retrouvez à tout moment le règlement dans l'onglet "Règlement". \*

#### → Vous recevrez par e-mail un exemplaire de notre RGC 2024. Lisez-le très attentivement !

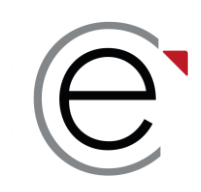

#### Étape 9 : Les consentements (suite)

- ✓ Aux informations envoyées par les écoles durant l'accueil admissible
- ✓ Aux informations envoyées par ECRICOME pour la préparation aux épreuves

#### Transmission des données

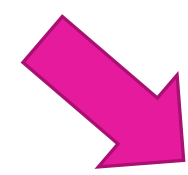

Tout au long du concours, vos données personnelles seront transmises aux écoles membres dans le cadre strict du suivi des inscriptions, de l'organisation des épreuves, la publication des résultats.

Toutefois nous avons également besoin de recueillir votre consentement :

En cochant cette case, vous autorisez les écoles à vous envoyer des informations promotionnelles notamment pendant l'accueil admissible.

En cochant cette case, vous autorisez ECRICOME à vous envoyer des informations promotionnelles notamment pour la préparation aux épreuves.

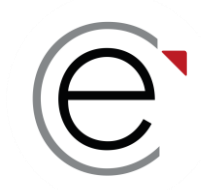

#### Étape 10 : Le récapitulatif d'inscription

#### Félicitations ! Vous êtes arrivé(e) à la fin de votre inscription administrative.

En passant à l'étape suivante, vous ne pourrez modifier votre inscription qu'une fois le paiement effectué.

|   | S - S - S - S - S - S - S - S - S Fécapitulaif Récapitulatif                                                                                                    |
|---|----------------------------------------------------------------------------------------------------|
| A | ATTENTION : En passant à l'étape suivante, vous ne pourrez modifier votre inscription qu'une fois le palement effectué. Après palement, vous recevrez le récapitulatif d'inscription par e-mail. Vous pourrez également l'imprimer à tout moment depuis le menu "Mon inscription". |
|   | IMPRIMER                                                                                                    |
|   | Informations personnelles                                                                                                    |
|   | Etat civil                                                                                                    |
|   | Civilité : .                                                                                                    |
|   | Nom usuel :                                                                                                    |

- Vous recevrez par e-mail le récapitulatif de votre inscription administrative
- Relisez bien les valeurs renseignées, elles engagent votre responsabilité

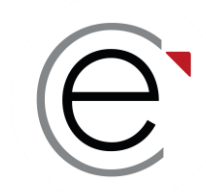

#### Étape du paiement : réglez vos frais d'inscription en choisissant une carte de paiement (CB)

|   | Type d'opération                           | Détails supplén  | nentaires                    | Montant |  |
|---|--------------------------------------------|------------------|------------------------------|---------|--|
|   | Frais administratifs d'inscription         |                  | ratifs d'inscription         | 30.00   |  |
| Ť | Frais d'inscriptions au concours           | Frais d'inscript | ions au concours             | 0.00    |  |
|   | Inscription epreuve externe                | Inscription epr  | euve externe Anglais         | 138.00  |  |
|   | Inscription epreuve externe                | Inscription epr  | euve externe Test d'aptitude | 70.00   |  |
|   |                                            |                  |                              |         |  |
|   |                                            |                  |                              |         |  |
|   | Choisissez votre type de carte de paiement |                  |                              |         |  |
|   |                                            | Master Card      | ° VISA                       |         |  |
|   |                                            |                  | PASSER AU PAIEMENT           |         |  |

Prix total de votre inscription : 238.00 €

- Vous disposez d'un récapitulatif des frais de concours et épreuves annexes choisies
- N'attendez pas la clôture pour payer vos frais de concours
- En cas de rejet, prenez contact avec nous via votre messagerie intégrée

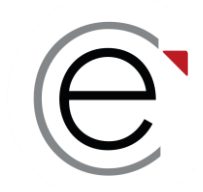

#### Étape du paiement : rentrez vos coordonnées bancaires sur notre site sécurisé (3D SECURE)

| Détails de la transaction                      | Informations de la carte                                                                                                    | VISA 🌒 🗲        |  |
|------------------------------------------------|----------------------------------------------------------------------------------------------------|-----------------|--|
| Référence de la transaction :<br>150104        | Veuillez saisir les informations de votre palement                                                                                                    |                 |  |
| Numéro de commande<br>150104                   | Numéro de carte :                                                                                                    |                 |  |
| Identifiant du commerçant :<br>002010000000002 | Date d'expiration :                                                                                                    |                 |  |
| Cas de paiement :<br>Paiement unique           | Mois : 01 🗸 Année : 2023 🗸                                                                                                    |                 |  |
|                                                | Cryptogramme visuel :                                                                                                    |                 |  |
|                                                |                                                                                                    | Valider Annuler |  |
|                                                | Selon votre établissement bancaire, vous pourrez être redirigé vers la page d'authentification de votre banque<br>avant la validation de votre paiement. |                 |  |
|                                                | VISA e                                                                                                    |                 |  |

• Nous conservons tous vos logs de connexion et le retour de paiement de votre banque

→ ATTENTION, si vous abandonnez à l'étape du paiement, votre inscription n'est pas enregistrée et vos sessions ne sont pas réservées

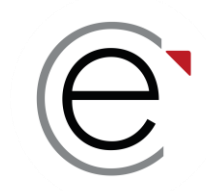

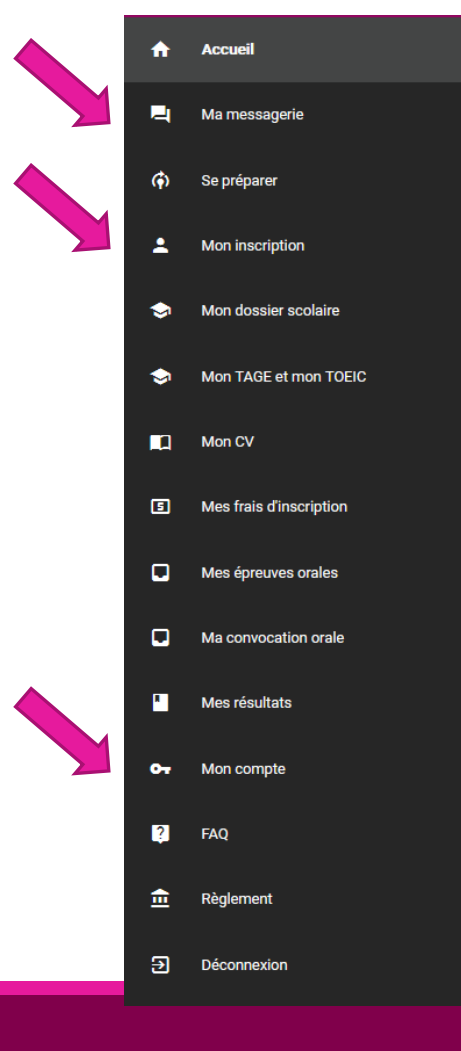

#### Comment modifier vos données dans votre ESPACE CANDIDAT ?

- Durant la période d'inscription, vous ne pourrez modifier que les informations n'entraînant pas une incidence sur vos frais de concours. Cliquez sur le menu « *Mon Inscription* ».
- À tout moment, vous pouvez modifier les informations de connexion en cliquant dans le menu « *Mon compte* ».
- Après la clôture des inscriptions, vous ne pourrez plus modifier directement vos données. Vous devrez utiliser la messagerie intégrée de votre ESPACE CANDIDAT via le menu « *Ma messagerie* ».

ECRICOME TREMPLIN Bac+2 / Bac+3

#### **PARTIE 5 :**

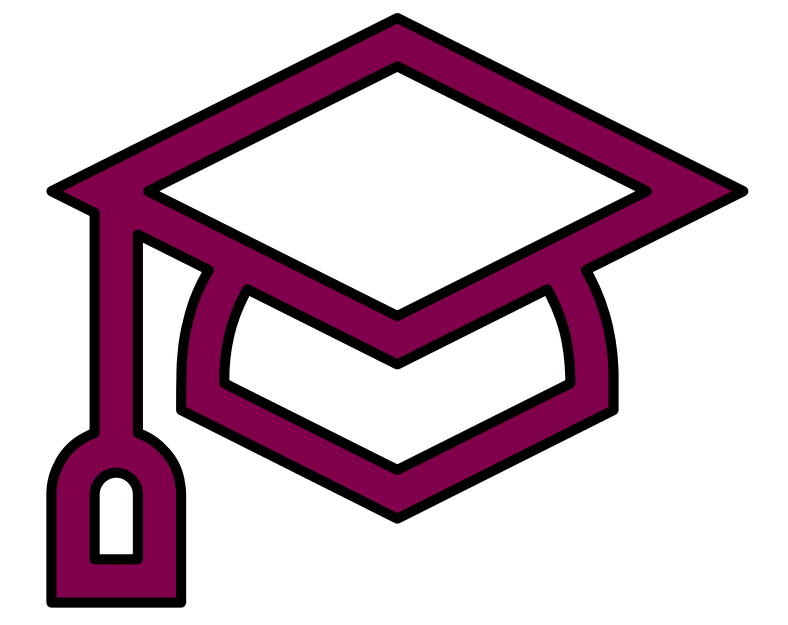

Se préparer gratuitement aux épreuves

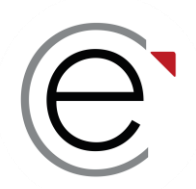

### Se préparer gratuitement aux épreuves

ECRICOME met à la disposition de ses candidats un centre d'entraînement en ligne <u>totalement gratuit</u>

✓ Pour le test de logique TAGE
 ✓ Pour l'oral d'anglais
 ✓ Pour les entretiens de découverte
 ✓ Des vidéos, des quiz...

| l- Tester son anglais avec les annales des sujets ECRICOME (2016-2                                                                                                    | 2019)                                                                                                    |
|----------------------------------------------------------------------------------------------------|----------------------------------------------------------------------------------------------------|
| Nous mettons à votre disposition les annales des sujets des tests d'anglais E<br>test d'anglais ECRICOME pour le concours ECRICOME TREMPLIN BAC +2 – 2<br>d'un IELTS ou TOEIC ou TOEFL ou CAMBRIDGE ou DUOLINGO. Vous pouvez | CRICOME de 2016 à 2019. Pour rappel, nous ne proposons plus l<br>1024. Cependant, il vous est demandé un score obtenu à l'aide<br>réviser votre anglais en consultant les annales ci-dessous. |
| B ANNALES ECRICOME TREMPLIN ANGLAIS 2019                                                                                                    | <b>ở</b> 3h                                                                                                    |
| B ANNALES ECRICOME TREMPLIN ANGLAIS 2018                                                                                                    | <b>ģ</b> 3h                                                                                                    |
| B ANNALES ECRICOME TREMPLIN ANGLAIS 2017                                                                                                    | <b>ģ</b> 3h                                                                                                    |
| B ANNALES ECRICOME TREMPLIN ANGLAIS 2016                                                                                                    | <b>ģ</b> 3h                                                                                                    |
| B ANNALES ECRICOME TREMPLIN ANGLAIS 2015                                                                                                    | <b>ö</b> 3h                                                                                                    |
|                                                                                                    |                                                                                                    |
|                                                                                                    |                                                                                                    |
| 2 - Faire des quiz                                                                                                    |                                                                                                    |
| 3 - Se préparer au TAGE 2 en ligne avec PrepMyFuture                                                                                                    |                                                                                                    |
|                                                                                                    |                                                                                                    |

Vous retrouverez des quiz pour chacune de vos matières

www.ecricome.org rubrique « Se Préparer »

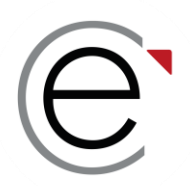

### Se préparer gratuitement aux épreuves

#### Préparez-vous aux entretiens de motivation avec ECRICOME !

• Des conseils pour être prêt(e) pour les oraux.

Des vidéos sur les entretiens de motivation.

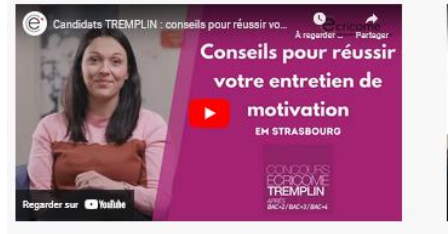

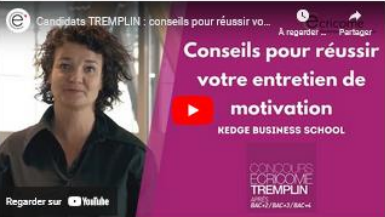

Réussir votre entretien de motivation à KEDGE Business Schoo

Aurélie Dehling directrice du programme Grande École vous

Réussir votre entretien de motivation à l'EM Strasbourg : Charlotte Massa directrice déléguée du Programme Grande École yous donne ses conseils

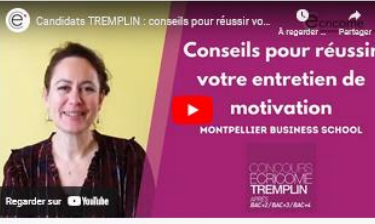

Réussir votre entretien de motivation à Montpellier Business School: Cédrine Joly directrice du Programme Grande École vous donne ses conseils

NEOMA BUSINESS SCHOO

Réussir votre entretien de motivation à NEOMA Business School : Imen Mejri directrice du Programme Grande École vous donne ses conseils

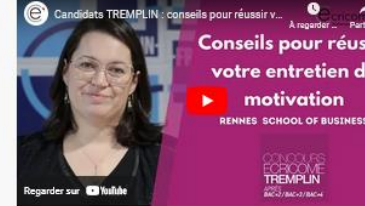

Conseils pour réussi votre entretien de

donne ses conseils

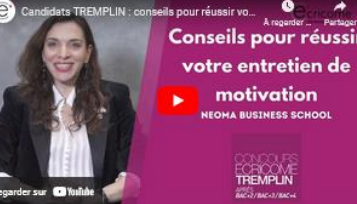

www.ecricome.org rubrique « Se Préparer »

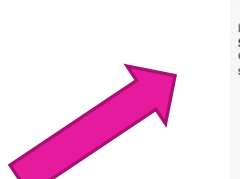

ECRICOME TREMPLIN Bac+2 / Bac+3

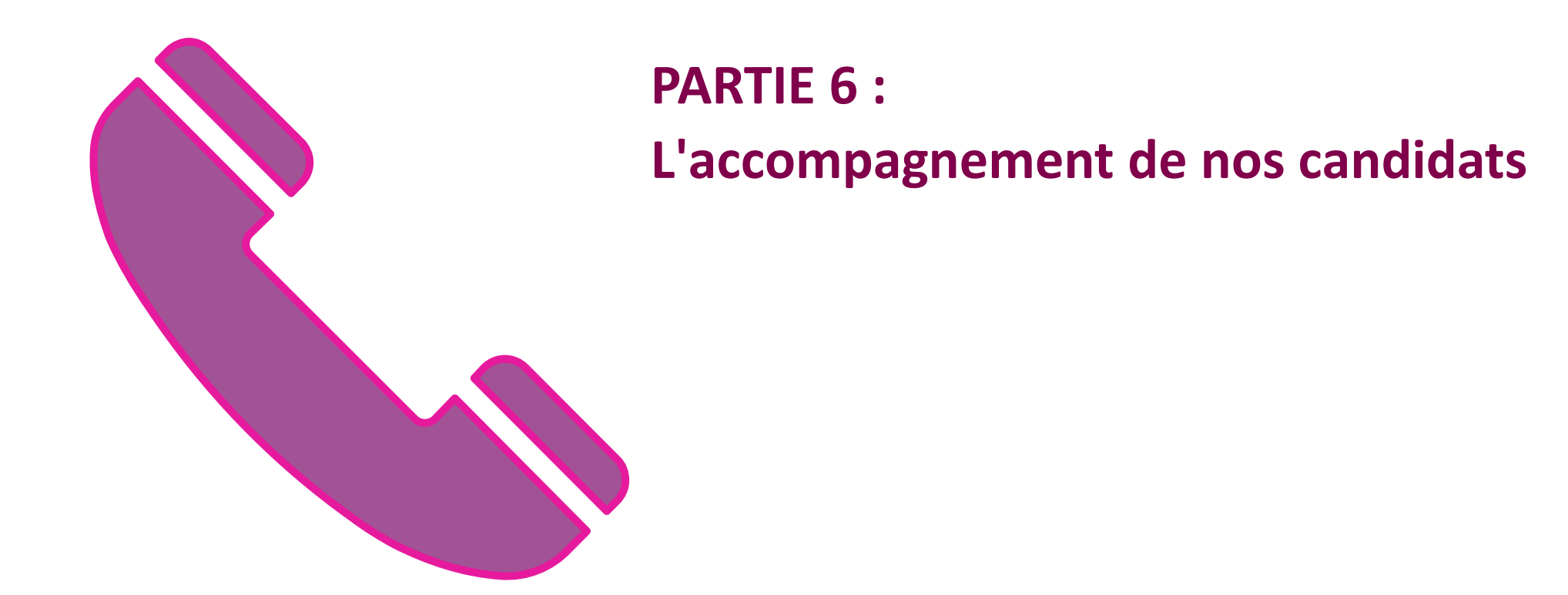

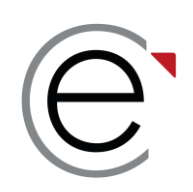

### Vos interlocuteurs pendant le concours

# L'équipe ECRICOME est à votre écoute via sa hotline du lundi au vendredi de 08h30 à 13h et de 14h à 18h au **BOI 40 73 83 30**

Et depuis la messagerie de votre ESPACE CANDIDAT

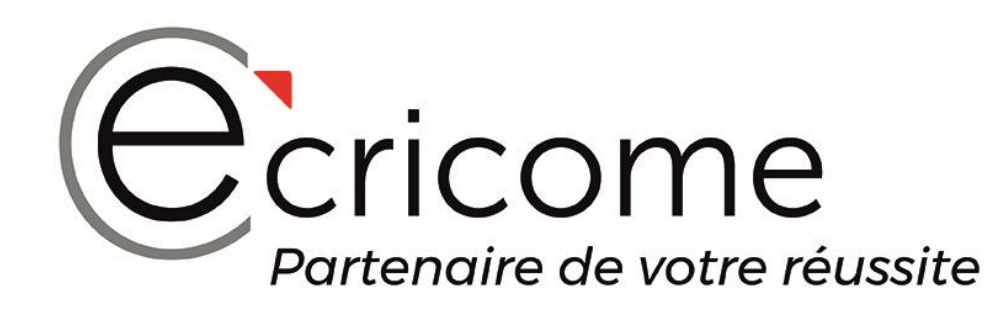

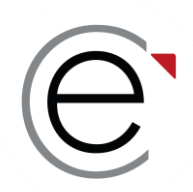

### Pour vous accompagner

✓ Les journées portes ouvertes dans les écoles

 Les LIVE TREMPLIN et le replay sur notre chaîne YOU TUBE Prochain rendez-vous à ne pas manquer Mardi 19 mars de 18h à 19h
 **Remplir son dossier académique et son CV en ligne »**

✓ Notre communauté sur les réseaux sociaux

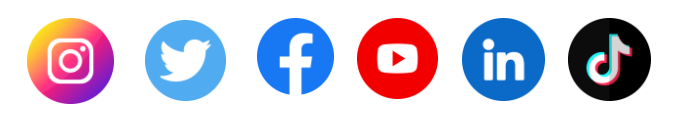

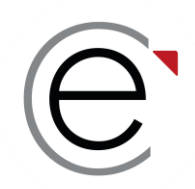

### Quelques questions du tchat...

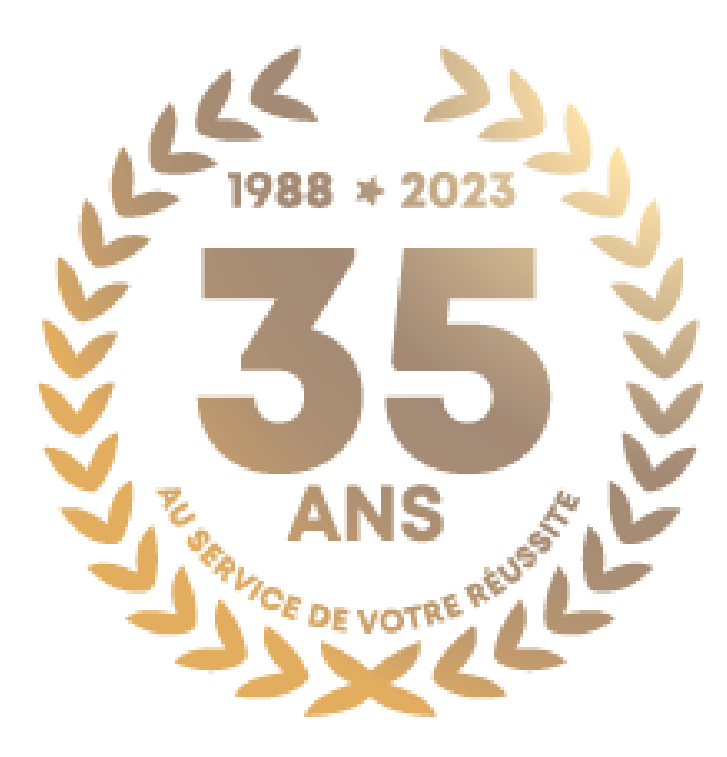

© Ecricome 03/2024

Présentation non contractuelle à des fins de communication - Page 53